## Блогерство в YouTube

ШКОЛА ИНОСТРАННЫХ ЯЗЫКОВ ШКОЛА БЛОГЕРОВ – 2019Г ПРЕПОДАВАТЕЛЬ ШИПИЛОВА ОЛЬГА ГЕННАДЬЕВНА

## Регистрируемся в YouTube

- YouTube это видеохостинг Google.
- Нужно зарегистрировать аккаунт в Google.
- <u>https://accounts.google.com/signup/v2/webcreatea</u> <u>ccount?continue=https%3A%2F%2Faccounts.google</u> <u>.com%2FManageAccount&flowName=GlifWebSignI</u> <u>n&flowEntry=SignUp</u>
- Войдите в YouTube с аккаунта Google.

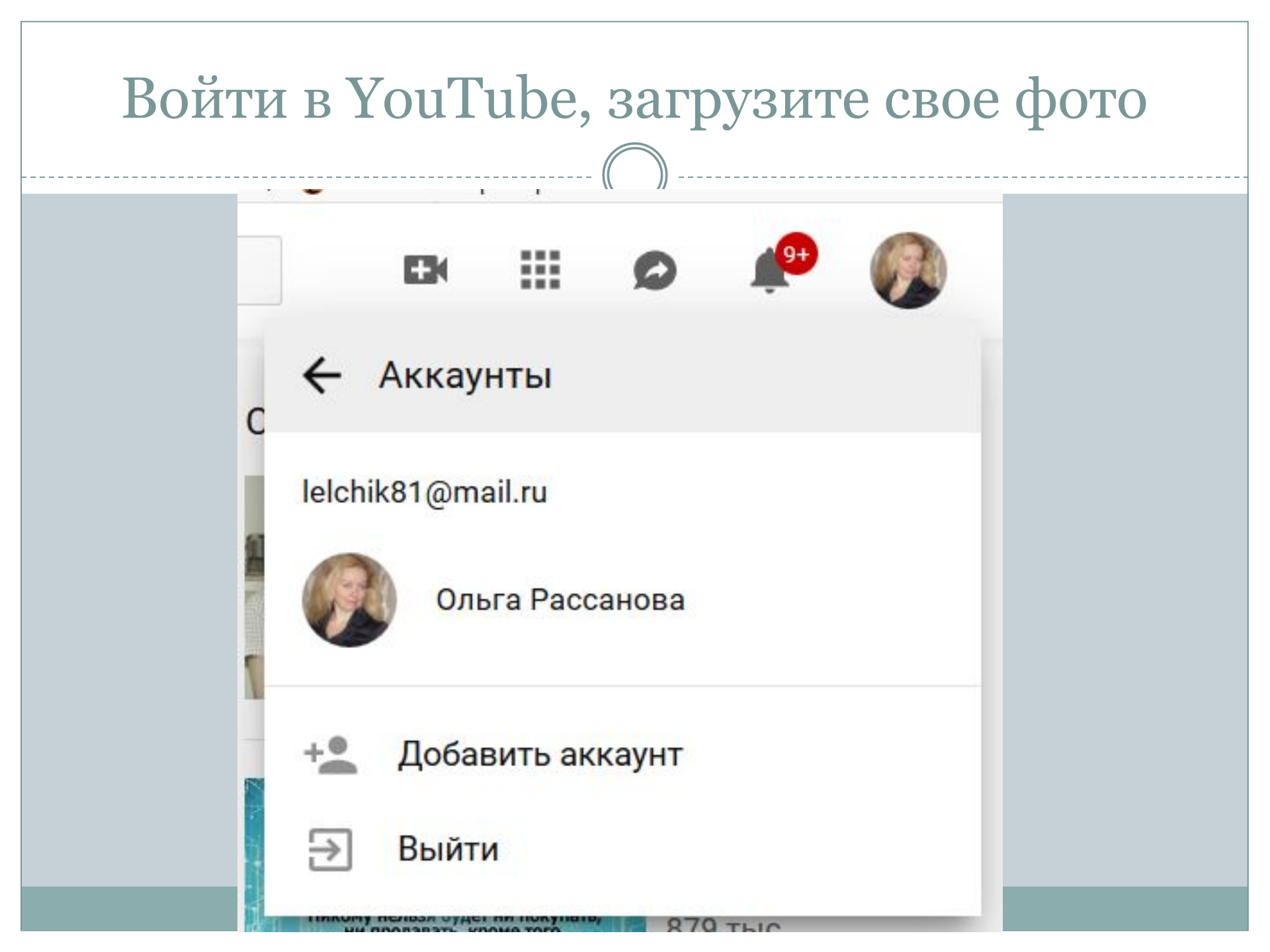

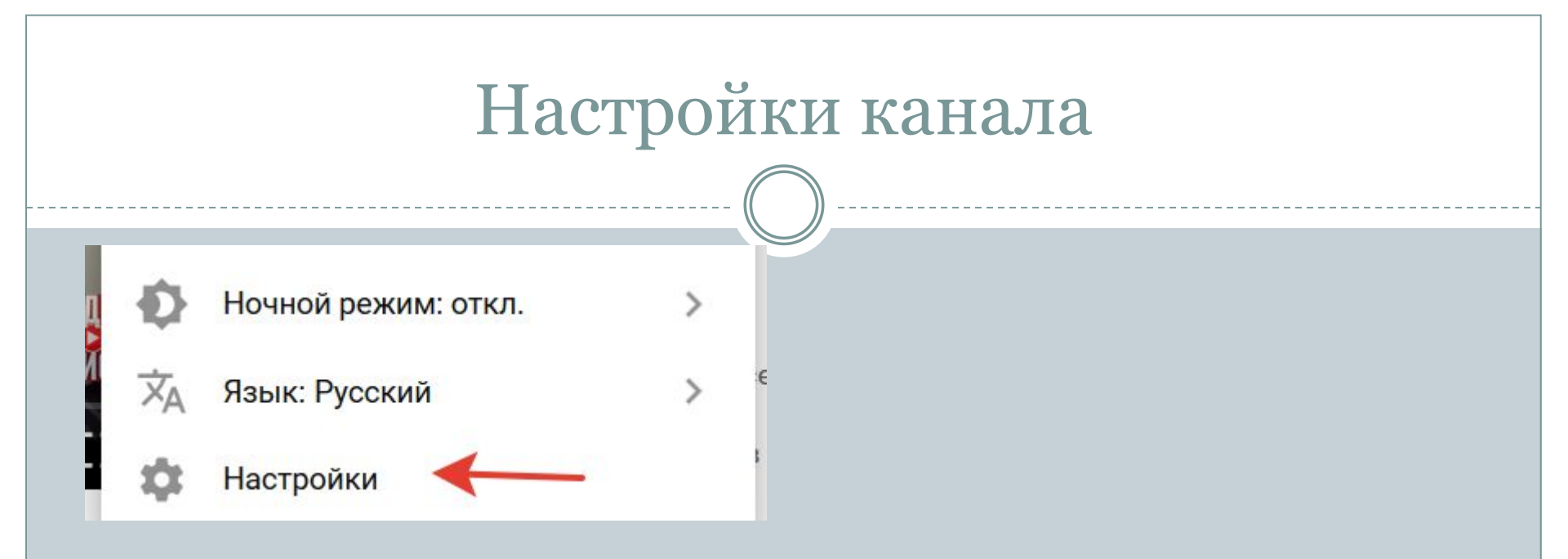

| Į                         | Информация об аккауне                                         |
|---------------------------|---------------------------------------------------------------|
| 😑 🕒 YouTube <sup>ru</sup> | Введите запрос                                                |
| НАСТРОЙКИ                 | Аккаунт                                                       |
| Аккаунт                   | Добавьте сведения о себе и настройте доступ к                 |
| Уведомления               | функциям YouTube                                              |
| Воспроизведение           | Вы вошли в аккаунт lelchik81@mail.ru                          |
| Конфиденциальность        | Ваш канал YouTube                                             |
| Связанные аккаунты        | Ваш канал Ольга Рассанова Изменить в Google lelchik81@mail.ru |
| Просмотр на ТВ            |                                                               |
| Счета и платежи           |                                                               |

| Статус и функции   |                                                      |
|--------------------|------------------------------------------------------|
| Создать канал      |                                                      |
| Подписка           | Не оформлена                                         |
|                    | Подробнее о подписке YouTube Premium                 |
| Настройки аккаунта | Перейти к настройкам                                 |
|                    | Будут открыты настройки вашего аккаунта Google.      |
|                    | Соблюдение авторских прав                            |
|                    | 8 8 8 3                                              |
|                    | У вас нет предупреждений о нарушении авторских прав. |
|                    | Соблюдение принципов сообщества                      |
|                    |                                                      |

## Функции

| Загрузка видео                                                                                                    | Монетизация                                                                                                    | Прямые трансляции                                                                            | Встраивание прямых трансляций                                                                                            |
|----------------------------------------------------------------------------------------------------|----------------------------------------------------------------------------------------------------|----------------------------------------------------------------------------------------------|----------------------------------------------------------------------------------------------------|
| Вы можете добавлять на канал<br>новые ролики. <u>Подробнее</u>                                                    | Станьте партнером, разрешив<br>показ рекламы в своих видео.<br><u>Подробнее</u>                                              | Позволяет вести прямые<br>трансляции. <u>Подробнее</u>                                       | В вашем аккаунте отключена<br>функция прямых трансляций.<br>Подробнее об этом читайте на<br>странице "Статус и функции". |
| Включено                                                                                                    | Возможно Включить                                                                                                    | Возможно Включить                                                                            | Невозможно                                                                                                    |
|                                                                                                    |                                                                                                    |                                                                                              |                                                                                                    |
| Более длинные видео                                                                                               | Настройки                                                                                                    | Пользовательские значки                                                                      | Внешние аннотации                                                                                                    |
| Более длинные видео<br>Теперь вы можете загружать<br>видео продолжительностью<br>более 15 минут! <u>Подробнее</u> | Настройки<br>конфиденциальности<br>Позволяет включать доступ по<br>ссылке и ограниченный доступ<br>к видео. <u>Подробнее</u> | Пользовательские значки<br>видео<br>Загружайте собственные<br>значки видео. <u>Подробнее</u> | Внешние аннотации<br>Позволяет связать аннотации<br>внешними веб-сайтами и<br>партнерами. <u>Подробнее</u>               |

## Настройка Уведомлений

#### Уведомления

#### Настройки уведомлений

Укажите, какие уведомления вы хотите получать

Присылать оповещения о последних действиях на моем канале (кроме тех, на которые отменена подписка)

О Присылать мне только обязательные уведомления

Я хочу получать по электронной почте:

Уведомления о новостях сервиса и популярных видео

Уведомления о моем канале YouTube и полезные советы по его развитию

Подробнее об оповещениях читайте здесь.

## Настройка Конфиденциальности

Конфиденциальность

#### Управление доступом к вашей информации на YouTube

В этом разделе можно выбрать, кто сможет видеть ваши подписки, понравившиеся вам ролики и сохраненные плейлисты.

Здесь же вы можете ознакомиться с Условиями использования YouTube и Политикой конфиденциальности Google.

#### Отметки "Нравится" и подписки

- Не показывать информацию о том, какие видео мне понравились
- Ие показывать информацию о сохраненных плейлистах
- Не показывать информацию о моих подписках

#### СОХРАНИТЬ

## Расширенные настройки

Идентификатор пользователя YouTube: gRQcJ7bDMQXYeR2uUQk8Sg Идентификатор канала YouTube: UCgRQcJ7bDMQXYeR2uUQk8Sg

Связать канал с аккаунтом бренда

Фид (поддержка скоро будет прекращена)

В фиде можно автоматически публиковать сообщения обо всем, что происходит на вашем канале (разумеется, кроме действий с личным контентом). Сведения из фида могут быть видны в приложениях и на веб-сайтах, которые связаны с вашим аккаунтом.

#### Добавлять публикацию в фид...

|   | 11           | -        |        |   |            | -     | -             |
|---|--------------|----------|--------|---|------------|-------|---------------|
|   | Когла я      | лобавляю | вилео  | R | общелоступ | ныи   | плеилист      |
| _ | i toi pau /i | Hoodpund | Drigeo | - | оощодоогут | 12111 | The formation |

- Когда я ставлю видео отметку "Мне понравилось" 🕜
- Когда я сохраняю плейлист 🕜
- Когда я добавляю подписку 📀

#### Удалить канал

#### УДАЛИТЬ КАНАЛ

Будет удален только ваш канал, а аккаунт Google сохранится.

|                       | H                      | астра                   | иваем        | I ВИД    | канала              |                    |          |
|-----------------------|------------------------|-------------------------|--------------|----------|---------------------|--------------------|----------|
| PouTube <sup>RU</sup> | Введите за             | апрос                   |              |          | <b>Q</b>            | ☞ ⅲ Ø              | <b>₽</b> |
|                       | Оль<br>Раска<br>23 под | га<br>санова<br>писчика | НАСТРОИТЬ ВИ | д канала | ТВОРЧЕСКАЯ СТУДИЯ У | OUTUBE (GETA-BEPCH | я)       |
|                       | ТЛАВНАЯ                | видео                   | ПЛЕИЛИСТЫ    | КАПАЛЫ   | овсуждение          | U KAHAJIE          | 4        |
|                       |                        |                         |              |          |                     |                    |          |
|                       |                        |                         |              |          |                     |                    |          |

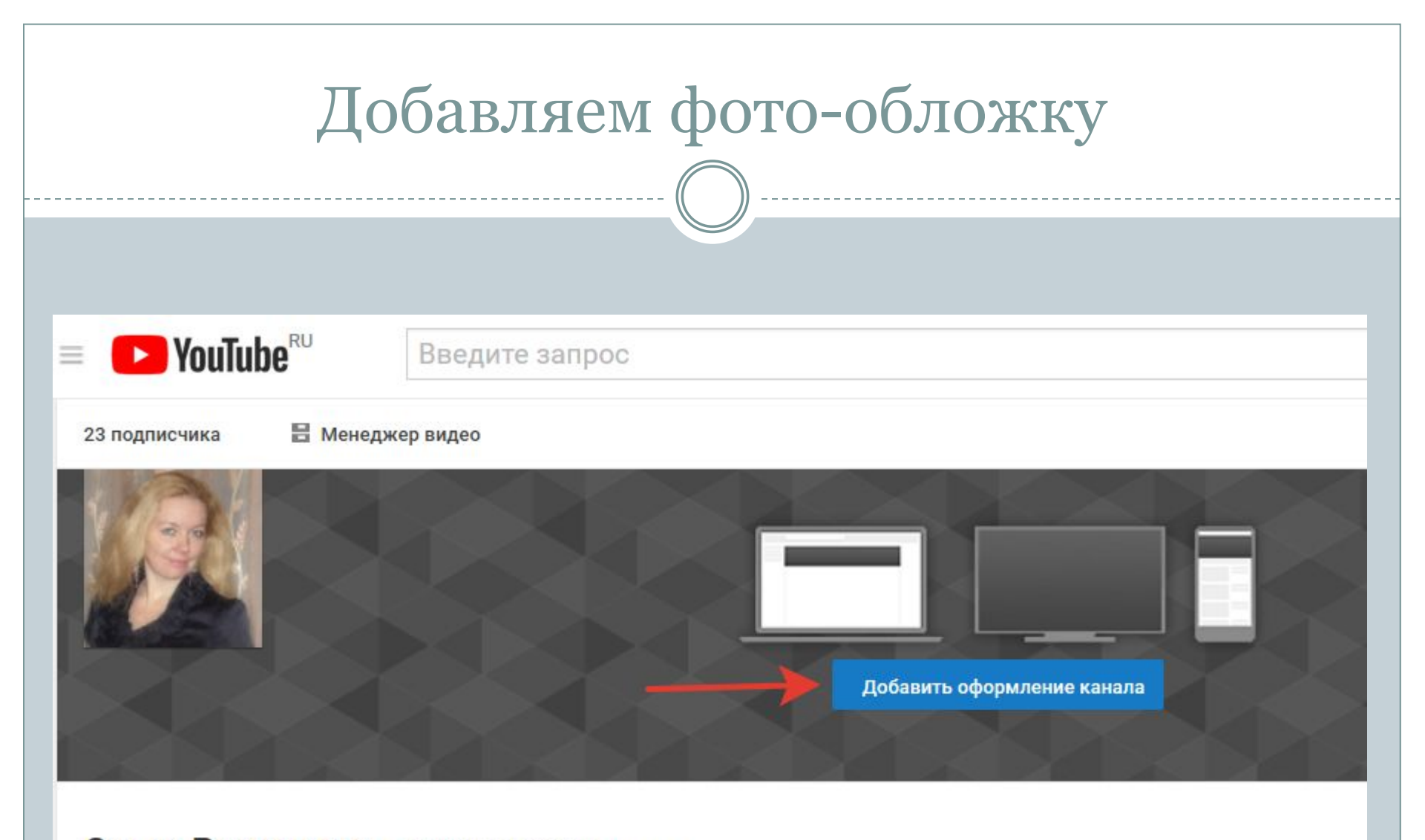

Ольга Рассанова Просмотреть как: Владелец -

|                    | 0                                                                                                    |
|--------------------|----------------------------------------------------------------------------------------------------|
| формление кан      | ала                                                                                                    |
| агрузка фотографий | Ваши фотографии Галерея                                                                                                 |
|                    | Загруженная фотография слишком мала! Она должна быть не менее 2048 пикс. в ширину и 1152 пикс. в высоту. <u>Закрыть</u> |
|                    | Перетащите фотографии в это окно                                                                                        |
|                    | ИЛИ                                                                                                    |
|                    | Рекомендуемый размер изображения: 2560 x 1440<br>Максимальный размер файла: 6 МБ                                        |
|                    | Как добавить фоновое изображение канала                                                                                 |

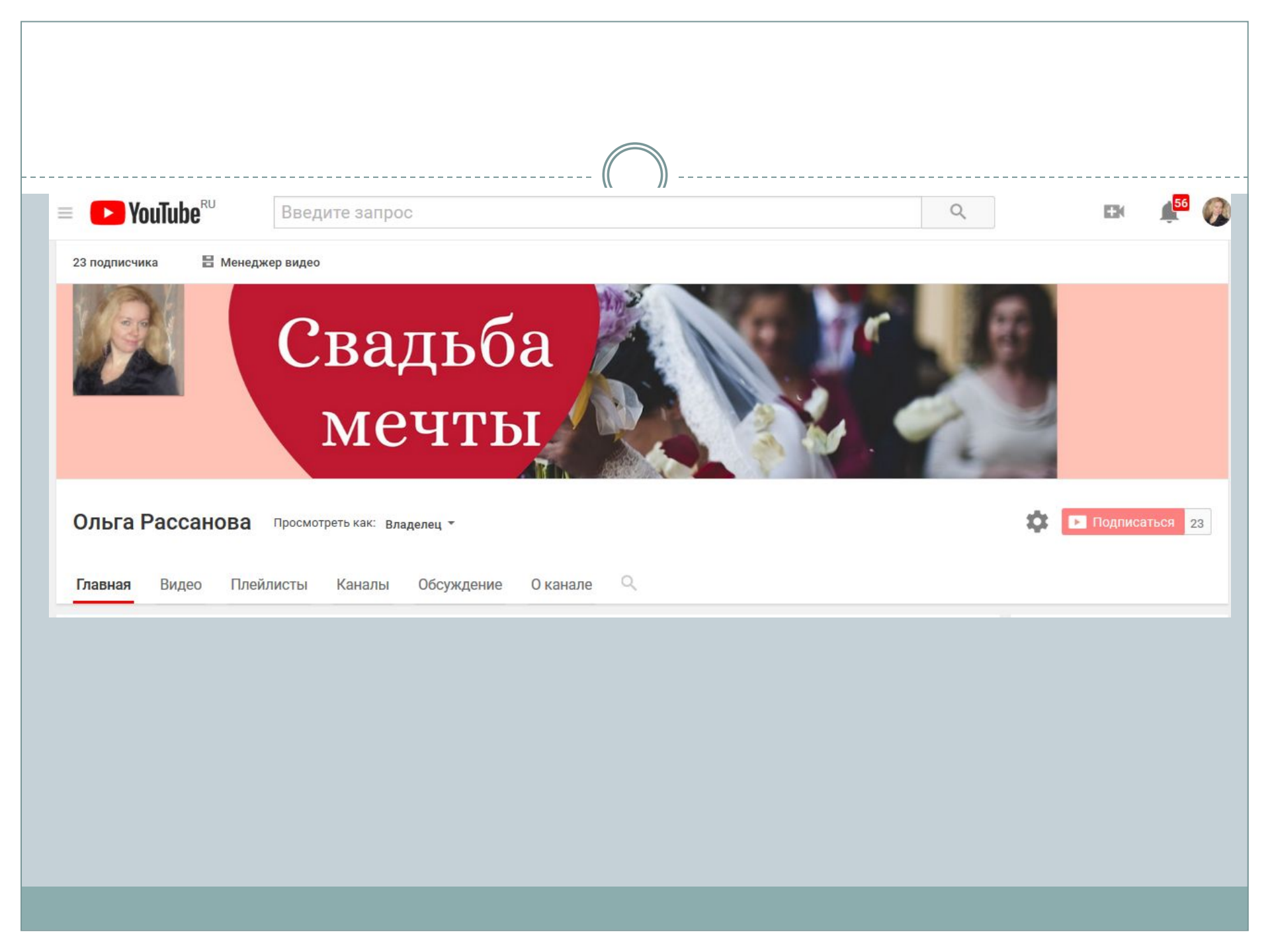

|                                                                       |                                                                                                |                                  | C              |            |   |      |
|-----------------------------------------------------------------------|------------------------------------------------------------------------------------------------|----------------------------------|----------------|------------|---|------|
|                                                                       |                                                                                                |                                  |                |            |   | <br> |
| Ольга                                                                 | Рассанова                                                                                      | осмотреть как: Вла,              | делец 👻        |            |   |      |
| Главная                                                               | Видео Плейли                                                                                   | ты Каналы                        | Обсуждение     | 0 канале   | Q |      |
| 23 подпи                                                              | счика                                                                                          |                                  |                |            |   |      |
|                                                                       | No. 2010 Strategy and the second strategy and the                                              |                                  |                |            |   |      |
| Дата реги                                                             | істрации: 4 окт. 2011 г                                                                        |                                  |                |            |   |      |
| Дата реги<br>Опис <mark>ани</mark> е                                  | істрации: 4 окт. 2011 г                                                                        |                                  |                |            |   |      |
| Цата реги<br>О <b>писани</b> е<br>Всё об ор                           | істрации: 4 окт. 2011 г<br>Ганизации свадеб! По                                                | можем организов                  | ать самим свад | ьбу мечты! |   |      |
| Дата реги<br>Описание<br>Всё об ор<br><b>Дополни</b> т                | істрации: 4 окт. 2011 г<br>ганизации свадеб! По<br><b>'ельно [?]</b>                           | можем организов                  | ать самим свад | ьбу мечты! |   |      |
| Дата реги<br>Описание<br>Всё об ор<br>Дополнит<br>Для комм            | істрации: 4 окт. 2011 г<br>ганизации свадеб! По<br>гельно [?]<br>іерческих запросов:           | можем организов<br>Электронная   | ать самим свад | ьбу мечты! |   |      |
| Дата реги<br>Описание<br>Всё об ор<br>Дополнит<br>Для комм<br>Страна: | істрации: 4 окт. 2011 г<br>ганизации свадеб! По<br>гельно [?]<br>іерческих запросов:<br>Россия | можем организов<br>• Электронная | ать самим свад | ьбу мечты! |   |      |

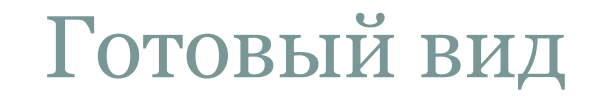

# Свадьба мечты

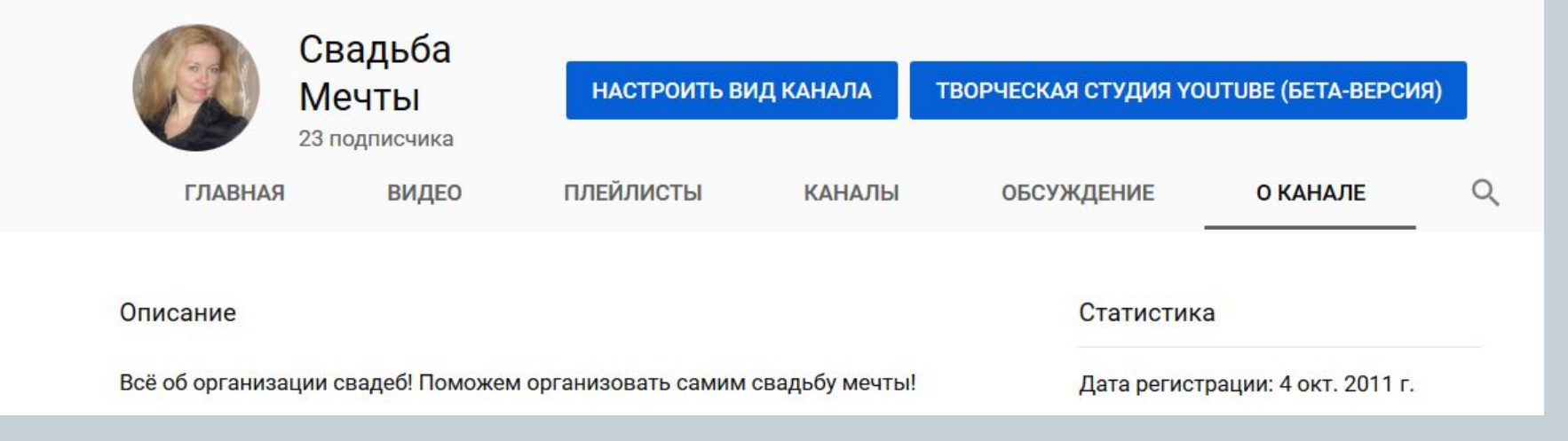

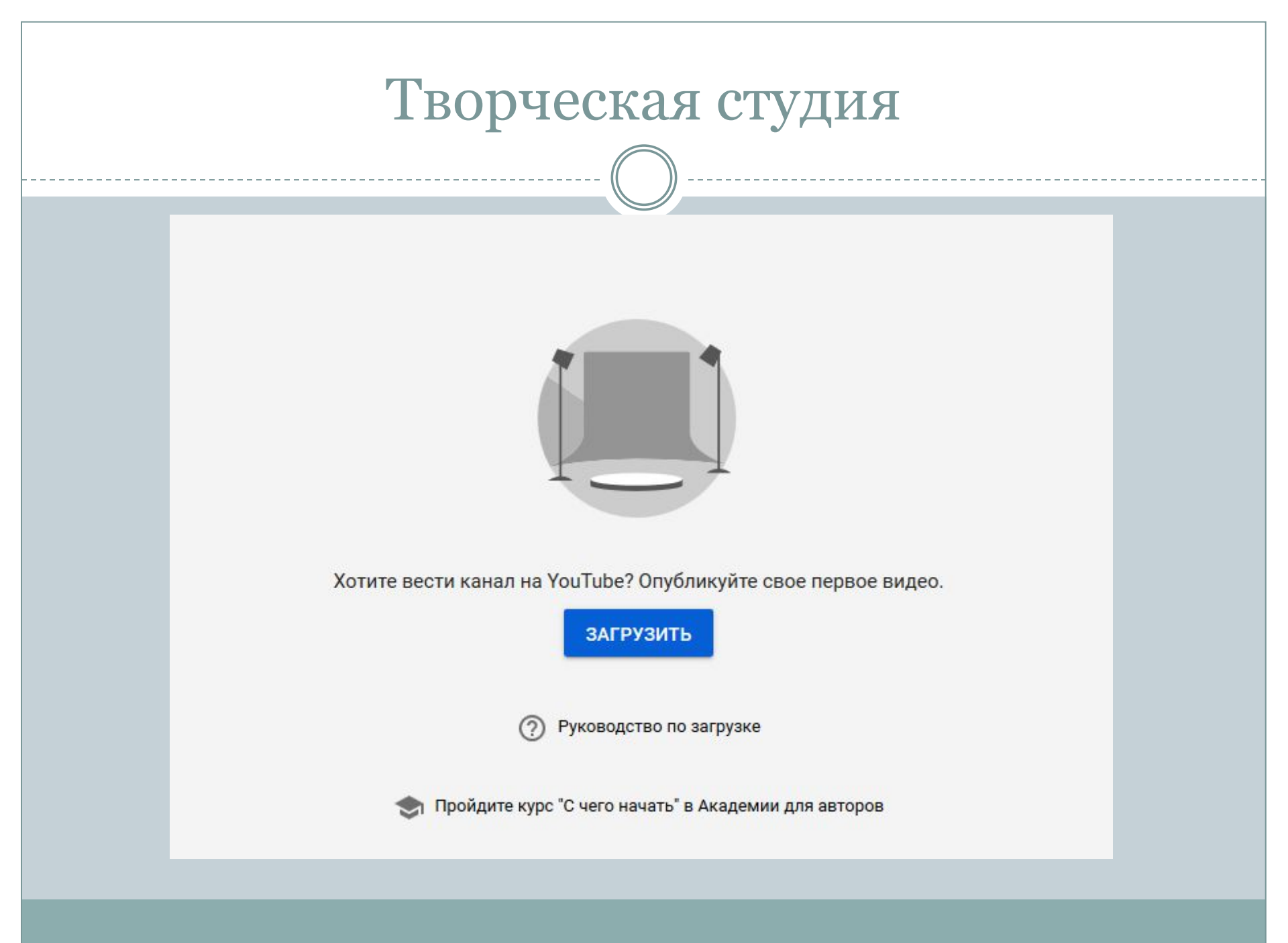

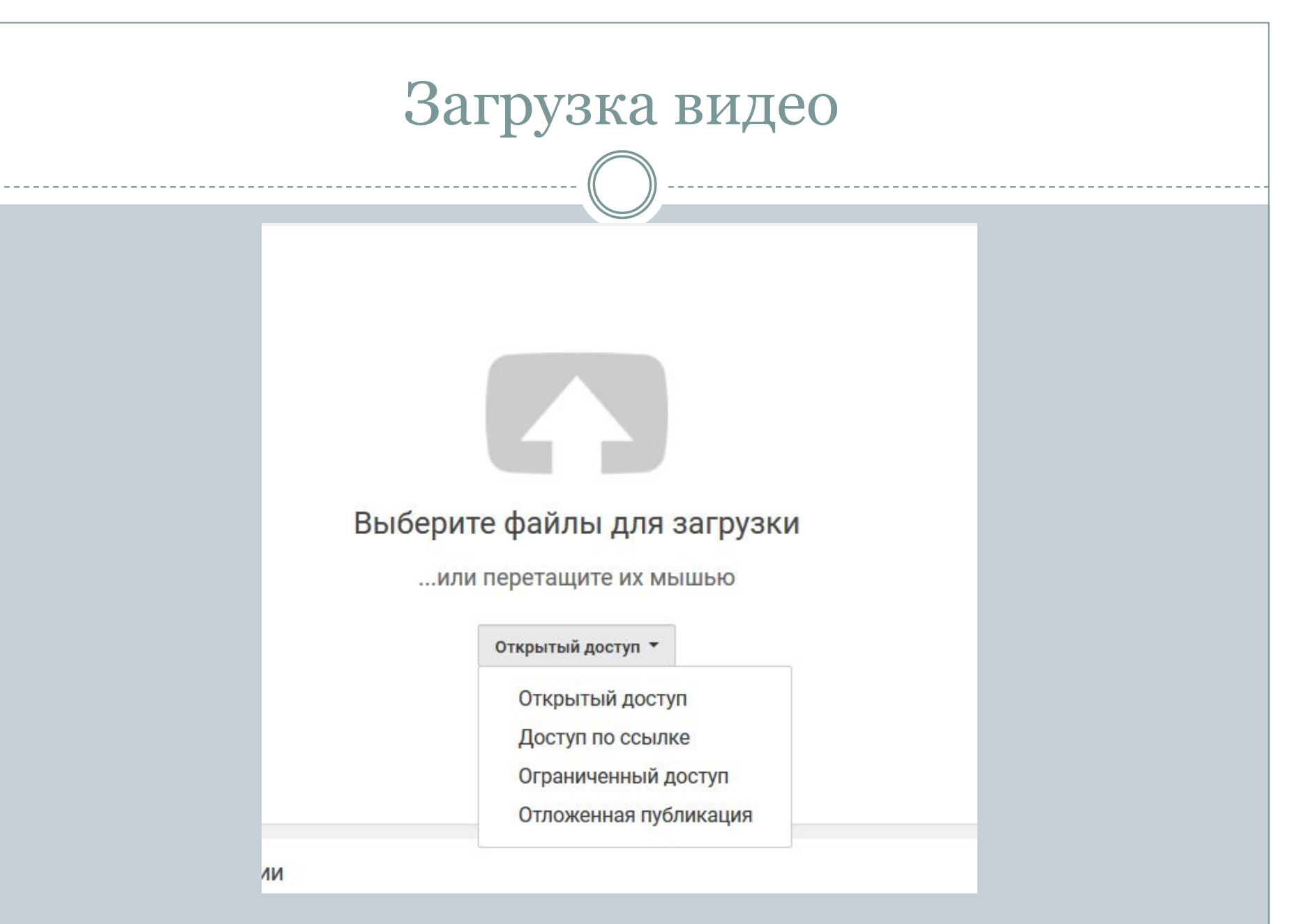

| Ι                                                                   | Тубликуем загруже                                                                                                    | нное видео                                                                                                    |
|---------------------------------------------------------------------|----------------------------------------------------------------------------------------------------|----------------------------------------------------------------------------------------------------|
| <b>YouTube</b> <sup>RU</sup>                                        | Введите запрос                                                                                                    |                                                                                                    |
|                                                                     | <ul> <li>ОБРАБОТКА ЗАВЕРШЕНА</li> <li>№ Нажмите "Опубликовать", чтобы сделать видео до</li> <li>Основная информация</li> <li>Перевод</li> <li>Расширенны</li> </ul> | Опубликовать<br>оступными для всех. Предварительная версия сохранена<br>не настройки                                                                                                    |
| Состояние загрузки<br>Загрузка завершена!<br>Ваше видео будет досту | Сила против ума                                                                                                    | Премьеры – новый способ общаться со                                                                                                    |
| следующему адресу:<br>https://youtu.be/nYI-tVLL                     |                                                                                                    | премверы и новый спосоо сощаться со<br>зрителями<br>Подогрейте интерес аудитории к своему<br>следующему видео.<br>• Запланируйте премьеру.<br>• Поделитесь со зрителями ссылкой на                                        |
|                                                                     | сила и ум × урок в летнем лагере ×                                                                                                    | страницу просмотра.<br>• Обсуждайте премьеру вместе с<br>поклонниками ещё до ее выхода.<br>• Смотрите новое видео вместе со зрителями<br>обсуждайте его в чате и комментариях в<br>режиме реального времени.<br>Подробнее |

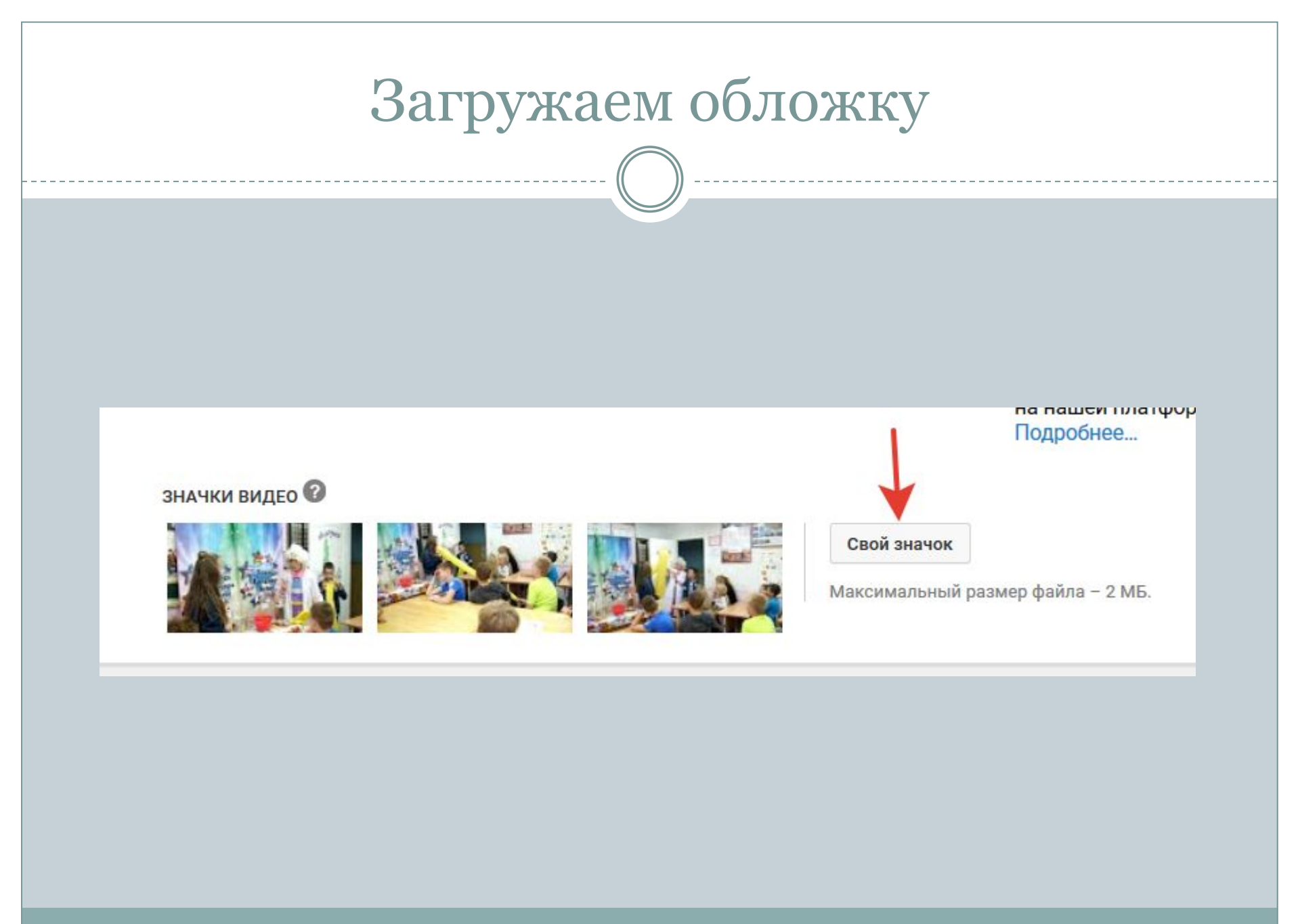

| Основная информация Перевод Расширенные                                                                                         | настройки                                                                        |
|----------------------------------------------------------------------------------------------------|----------------------------------------------------------------------------------|
| Сомментарии                                                                                                    | Категория                                                                        |
| Разрешить оставлять комментарии Подробнее                                                                                       | 🔶 Образование 👻                                                                  |
| Разрешить все комментарии<br>Упорядочить Сначала популярные •                                                                   | Язык видео<br>Русский -                                                          |
| Разрешить пользователям просматривать рейтинг<br>отого видео                                                                    | Субтитры других пользователей Разрешить другим пользователям переводить субтитры |
| Іицензия и права собственности 🕜                                                                                                | и метаданные. 🕜                                                                  |
| Стандартная лицензия YouTube                                                                                                    | Дата записи                                                                      |
| аспространение                                                                                                    | 5 июля 2019 г. Сегодня                                                           |
| Везде<br>Открыть доступ к этому видео на всех платформах                                                                        | Статистика видео                                                                 |
| <ul> <li>На коммерческих платформах</li> <li>Открыть доступ к этому видео только на коммерческих</li> <li>платформах</li> </ul> | видео                                                                            |

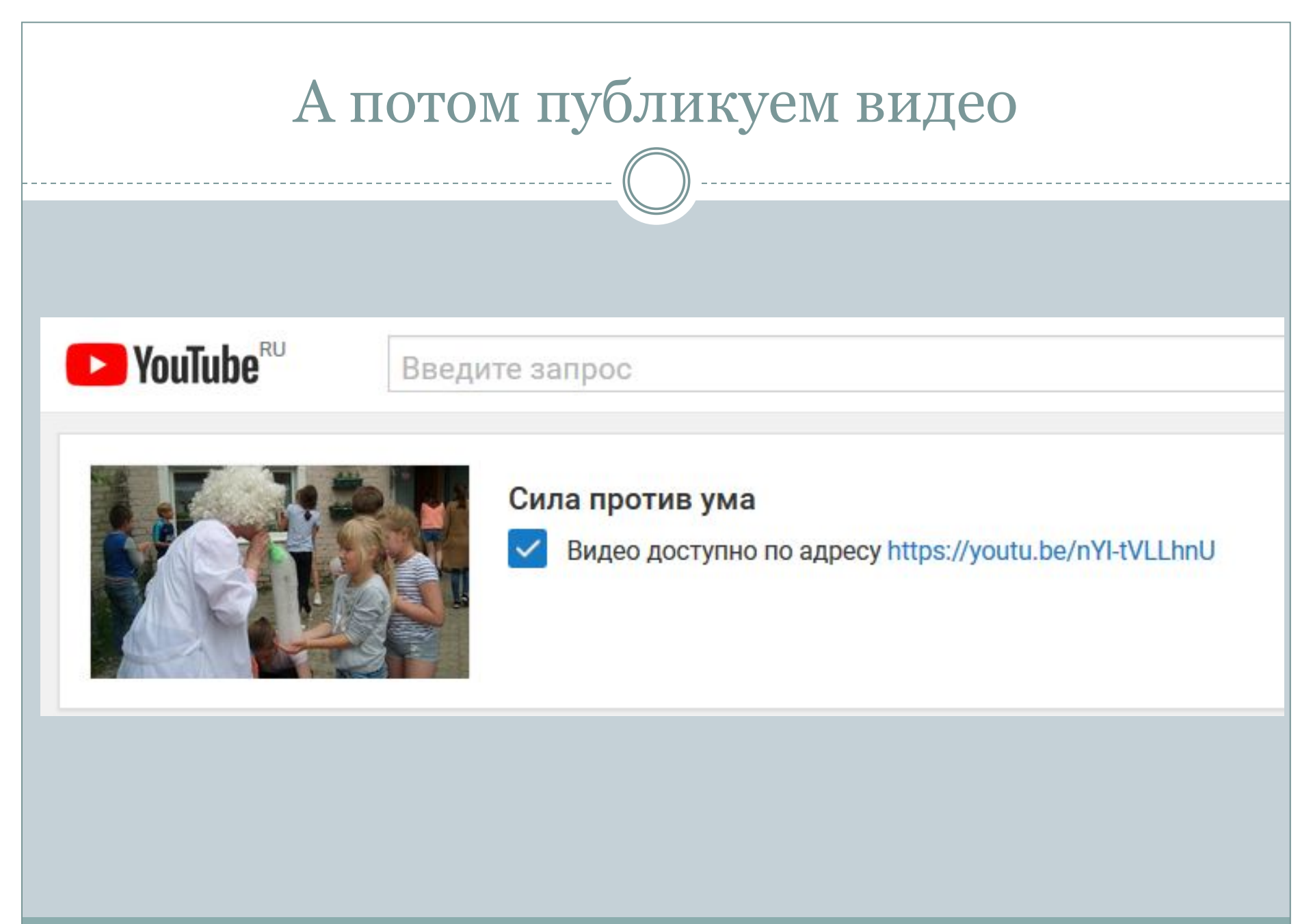

### Творческая студия – менеджер видео

Как сделать классическую Творческую студию версией по умолчанию

Если вы хотите по умолчанию пользоваться классической версией Творческой студии, выполните следующие действия:

- 1. Откройте сайт YouTube на компьютере и войдите в свой аккаунт.
- 2. Перейдите по ссылке https://studio.youtube.com/ 🗹 .
- 3. Внизу на панели слева нажмите Настройки.
- 4. В появившемся окне выберите Классическая версия, а затем Сохранить.

<u>https://support.google.com/youtube/answer/7</u> <u>653480?hl=ru</u> перейдите по ссылке

## Домашнее задание

- Зарегистрироваться в YouTube.
- Настроить свой аккаунт-канал (обложка и аватар, функции).
- Загрузить видео.
- Скинуть ссылку на видео или канал в комменты к посту Д.З.